# 고장코드 진단

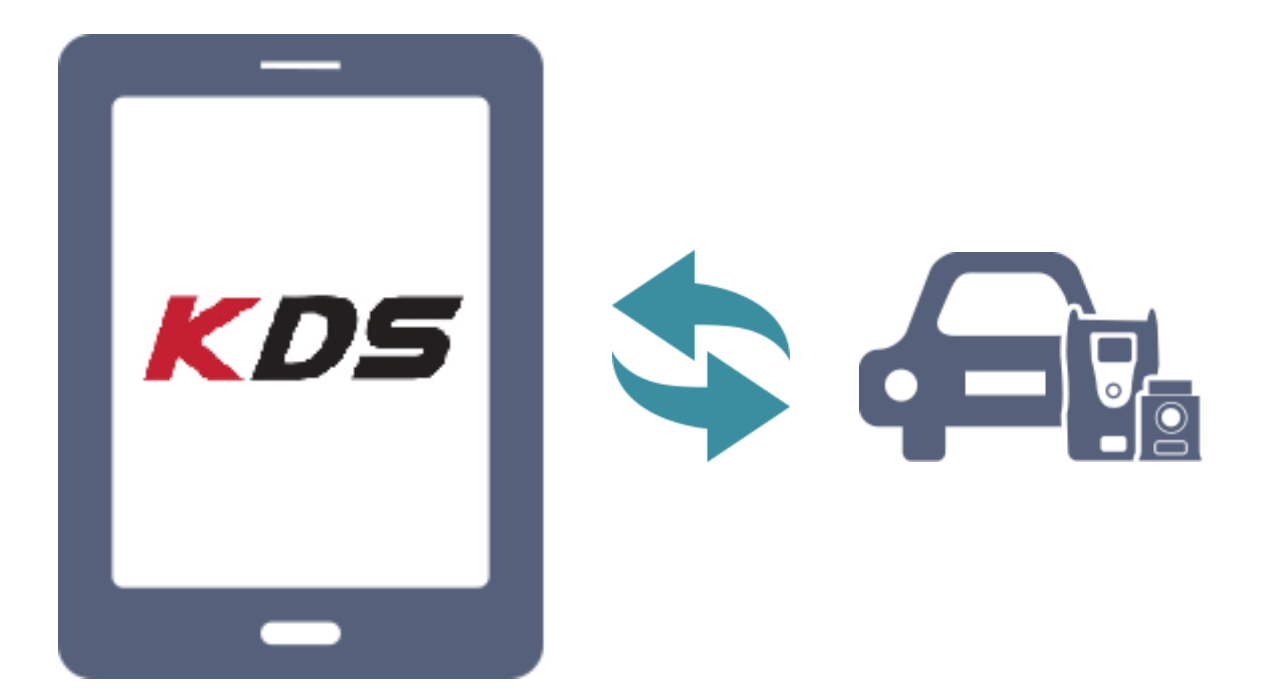

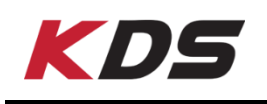

# 고장코드 자동검색

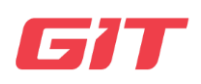

# 고장코드 전체검색

다양한 차량 제어기의 고장코드를 한꺼번에 자동으로 검색하 는 기능입니다.

| <u>ا</u> | 홈 온라인  | K7(VG)/2015/           | G 3.0 GDI         | * ᅙ ■ 오전 10:0<br>vci ゑ 🚯 [⊹ |
|----------|--------|------------------------|-------------------|-----------------------------|
|          |        | 고장코드 전                 | 번체검색              |                             |
|          | 재검식    | 전체소                    | Я                 | 코드별진단                       |
|          |        | SVM                    | s BSD             | TPMS                        |
|          |        |                        |                   | 3/3                         |
|          | 시스템    | 상태경                    | 덩보                | 진단결과                        |
| ~        | ENGINE | 고장코드기                  | 있습니다              | 불량(02)                      |
| ~        | AT     | 고장코드                   | 드 없음              | 양호                          |
| ~        | VDC    | 고장코드                   | 드 없음              | 양호                          |
| ~        | EPB    | 고장코드                   | 트 없음              | 양호                          |
| ~        | AIRCON | 고장코드기                  | 있습니다              | 불량(01)                      |
| ~        | EPS    | 고장코드                   | Ξ 없음              | 양호                          |
|          | 시스템    | 고장코드                   | 고장코드명             | Ĭ                           |
|          | ENGINE | P0532 에어컨 냉매 압력선       | 넨서 "A" 회로 - 신호값!  | 낮음 현재                       |
|          | ENGINE | P0663 가변 흡기 솔레노이<br>단선 | 드 (VIS) 밸브 #2 회호  | 로 이상/ 현재                    |
|          | AIRCON | B1672 냉매압력센서(AP1       | 「)이상 - CAN Signal | 현재                          |

# 고장코드 자동검색 기능 화면

# 기능 버튼

고장코드 자동검색 기능에서는 아래와 같이 3개의 버튼이 있습니다.

| 재검색   | 전체소거           | 코드별진단  |
|-------|----------------|--------|
| 재검색   | 고장코드 자동검색을 다시  | 진행합니다. |
| 전체소거  | 검색된 고장코드 전체를 소 | 거합니다.  |
| 코드별진단 | 코드별 진단 기능으로 바로 | 이동합니다. |

진행 중인 시스템

현재 진단하고 있는 시스템을 표시합니다.

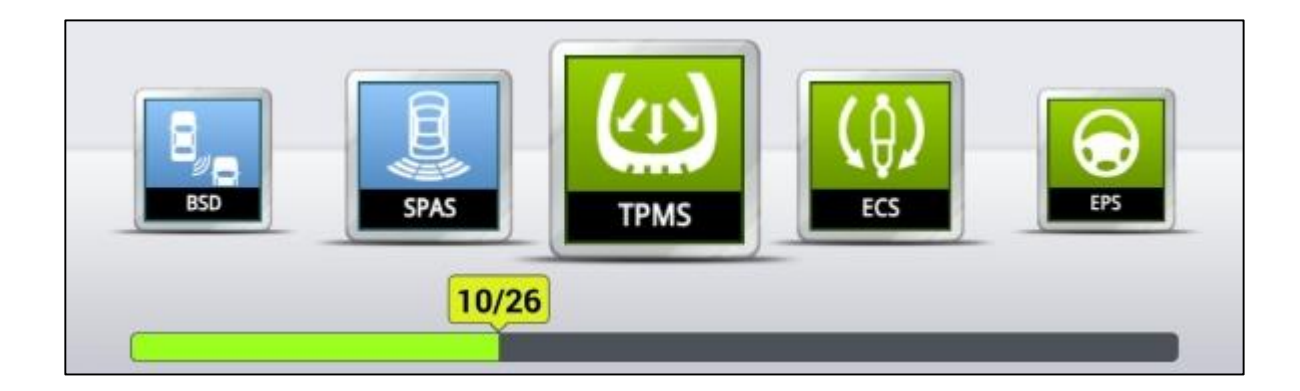

# 각 시스템의 고장코드 결과

각 시스템의 고장코드 결과를 표시합니다. 특정 시스템을 선택했을 때 고장코드의 상세 내용을 확인할 수 있습니다.

| 시스템    | 상태정보       | 진단결과   |
|--------|------------|--------|
| ENGINE | 고장코드가 있습니다 | 불량(02) |
| 🗸 AT   | 고장코드 없음    | 양호     |
| VDC    | 고장코드 없음    | 양호     |
| 🗸 ЕРВ  | 고장코드 없음    | 양호     |
| AIRCON | 고장코드가 있습니다 | 불량(01) |
| V EPS  | 고장코드 없음    | 양호     |

# 고장코드 상세 내용

검색된 전 시스템의 고장코드 항목을 표출합니다.

| 시스템    | 고장코드  | 고장코드명                                |    |
|--------|-------|--------------------------------------|----|
| ENGINE | P0532 | 에어컨 냉매 압력센서 "A" 회로 - 신호값낮음           | 현자 |
| ENGINE | P0663 | 가변 흡기 솔레노이드 (VIS) 밸브 #2 회로 이상/<br>단선 | 현자 |
| AIRCON | B1672 | 냉매압력센서(APT)이상 - CAN Signal           | 현자 |
|        |       |                                      |    |
|        |       |                                      |    |
|        |       |                                      |    |

## 고장코드 자동검색

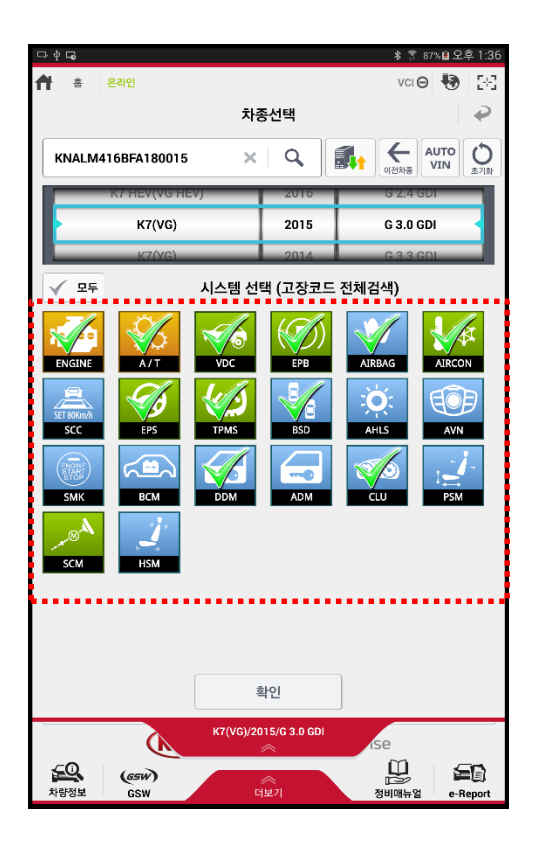

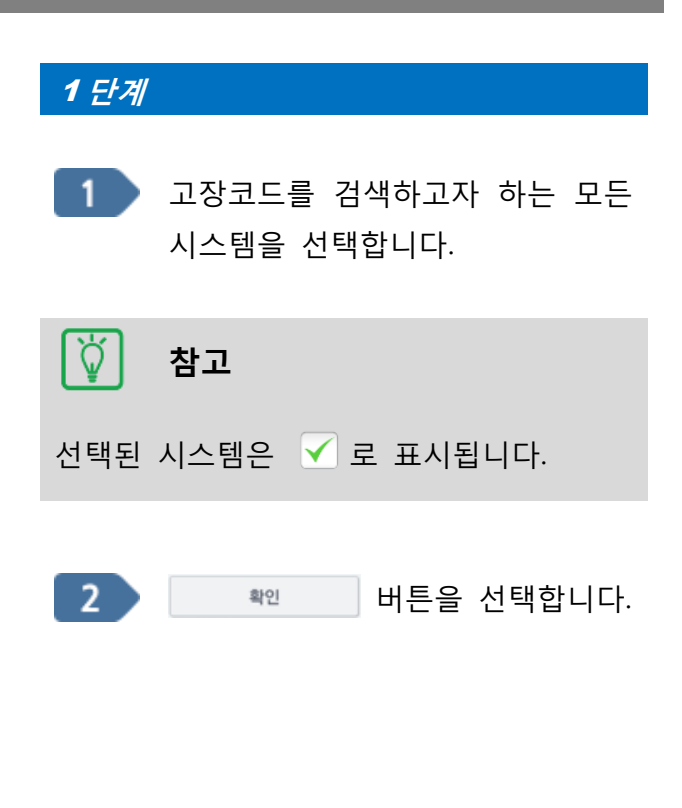

| 0 |                |        | <u> </u>   |       |               |
|---|----------------|--------|------------|-------|---------------|
| ļ | 정              | ম      | 전체소거       | 코드별진단 |               |
|   | AIRCON<br>4/26 | AIRBAG | (P)<br>EPB | VDC   | <mark></mark> |
| • |                |        | •••••      |       |               |
|   | 시스템            |        | 상태정보       | 진단    | ·결과           |
| ~ | ENGINE         |        | 고장코드 없음    | ç     | 煙             |
| 1 | AT             |        | 고장코드 없음    | ç     | <u>영호</u>     |
| 1 | VDC            |        | 고장코드 없음    | ç     | 营             |
|   | EPB            |        |            |       |               |
|   | AIRBAG         |        |            | 2     | 온비            |
|   | AIRCON         |        |            | 2     | 돌비            |
|   | 시스템            | 고장코드   | 고장코드명      | P     | 상태            |
|   |                | 고정     | 항코드 없음     |       |               |
|   |                |        |            |       |               |
|   |                |        |            |       |               |
|   |                |        |            |       |               |

# 2 단계

선택된 시스템의 고장코드를 순차적으로 검 색합니다.

|        |       | <u> 다음 파트</u> 전체 검색                                 |                         |
|--------|-------|-----------------------------------------------------|-------------------------|
| 정      | 지     |                                                     | 코드별진단                   |
| B      | SPAS  | (I)<br>TPMS                                         | (Å)<br>ECS ES           |
|        | 10/2  | 6                                                   |                         |
| 시스템    |       | 상태정보                                                | 진단결고                    |
| AIRBAG |       | 고장코드 없음                                             | 양호                      |
| SCC    | 통신응답없 | 고장고드 없음<br>음 / 시스템장착유무, IG KE<br>확입학십시오.<br>고장코드 없음 | 영오<br>EY, DLC를 실패<br>양호 |
| ECS    | 통신응답없 | 음 / 시스템장착유무, IG KE<br>확인하십시오,                       | EY, DLC를 실패             |
| TPMS   |       |                                                     |                         |
| 시스템    | 고장코드  | 고장코드명                                               | 상                       |
|        |       |                                                     |                         |

3 단계

차량에 장착된 시스템 옵션 여부에 따라 진 행 결과가 화면에 표출되며, 발견된 고장코 드 항목이 하단에 표출됩니다.

#### 현재 및 과거고장코드 보기

화면에 표시된 현재고장코드 항목 외 시스템에 저장되어 있는 과거/임시고장코드 항목을 확인할 수 있습니다.

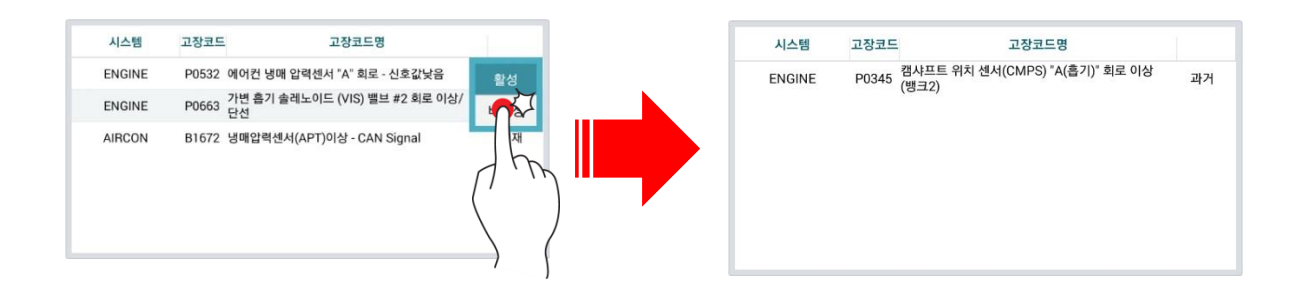

재검색

선택된 시스템의 고장코드 자동검색을 다시 실행합니다.

| 2    |        |                       | 🗱 🖹 오후 3:09 |
|------|--------|-----------------------|-------------|
| ft - | 8 문라인  | K7(VG)/2015/G 3.0 GDI | vci 📾 🚷 🔛   |
|      |        | 고장코드 전체검색             |             |
|      | 재검색    | 전체소거                  | 코드별진단       |
|      |        |                       |             |
|      |        |                       |             |
|      | 시스템    | 상태정보                  | 진단결과        |
| 4    | ENGINE | 고장코드 없음               | 양호          |
| ×    | AT     | 고장코드 없음               | 양호          |
| 1    | VDC    | 고장코드 없음               | 양호          |
| ×    | EPB    | 고장코드 없음               | 양호          |
| *    | AIRBAG | 고장코드 없음               | 양호          |
| *    | AIRCON | 고장코드 없음               | 양호          |
|      | 시스템 고장 | 코드 고장코드명              | 상태          |
|      |        | 고장코드 없음               |             |
|      |        |                       |             |
|      |        |                       |             |
|      |        |                       |             |
|      |        |                       |             |
| -    |        |                       |             |
|      |        |                       |             |

전체소거

시스템의 발견된 모든 고장코드를 소거합니다. 소거 후에도 고장코드가 여전히 남아있다 면 차량 수리가 필요합니다.

| . 🖃      |      | K7(VG)/2015/G 3.0 GDI | * 念 ∎오전  |
|----------|------|-----------------------|----------|
| 흡 온직     | 인    | ~                     | VCI 🚌 😽  |
|          |      | 고장코드 전체검색             |          |
| <b>P</b> | 검색   | 전체소거                  | 코드별진단    |
|          |      | SVMS                  | BSD TPMS |
|          |      |                       |          |
| 시스템      |      | 상태정보                  | 진단결과     |
| ENGINE   |      | 기억소거에 성공하였습니다.        | 양호       |
| AT       |      | -                     | 2        |
| VDC      |      | 12                    | -        |
| ЕРВ      |      | -                     | -        |
| AIRCON   |      | 기억소거에 성공하였습니다.        | 양호       |
| EPS      |      |                       | -        |
| 시스템      | 고장코드 | 고장코드명                 | 상태       |
|          |      |                       |          |
|          |      |                       |          |
|          |      |                       |          |
|          |      |                       |          |
|          |      |                       |          |

#### 코드별진단

초기 화면을 거치지 않고 고장코드가 발견된 시스템의 고장코드 진단 기능으로 바로 이 동할 수 있습니다.

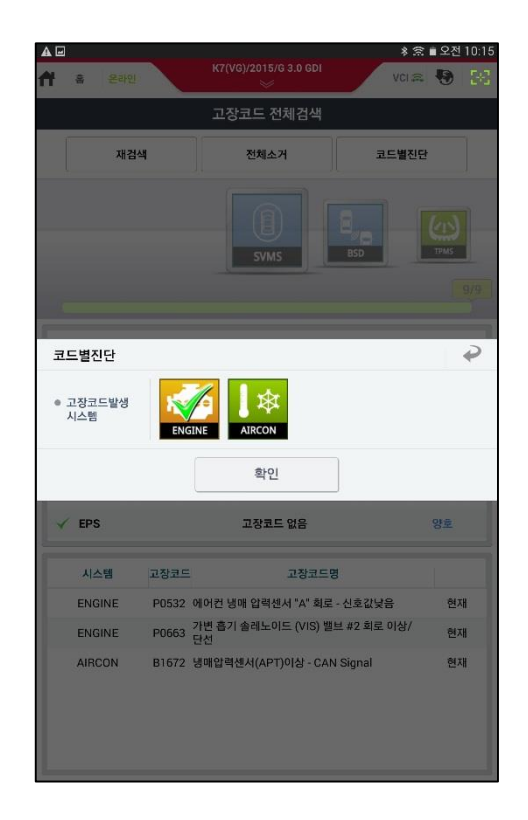

## 1 단계

"코드별진단" 버튼을 선택하면 왼쪽 그림과 같 이 고장코드가 발견된 시스템이 표시됩니다.

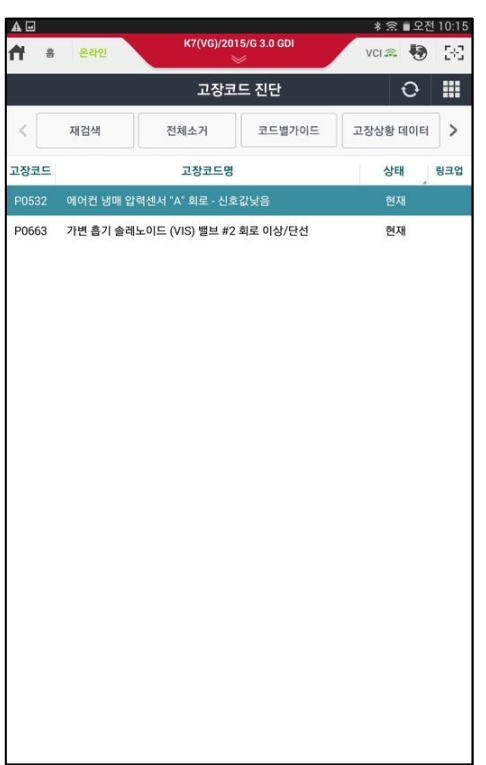

#### 2 단계

시스템 목록에서 원하는 시스템을 선택하여 "확 인" 버튼을 선택하면 고장코드 진단 기능으로 바 로 이동하여 고장코드 상세 내역을 볼 수 있습 니다.

🏹 참고

"고장코드 진단" 기능에서 표시되는 시스템은 고 장코드가 발견된 시스템에 한하여 표시됩니다.

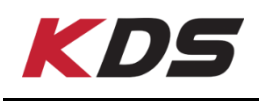

# 고장코드 진단

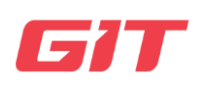

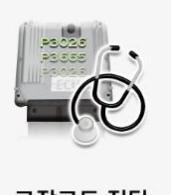

선택된 한 가지 시스템의 고장코드를 검색하고, 발견된 고장코드와 관련된 상세정보 및 정비정보를 확인할 수 있는 기능입니다.

고장코드 진단

# 고장코드 진단 화면

|       | 온라인      | K7(VG)/20       | 15/G 3.0 GDI | * 🗟 🛚 오감<br>VCI 🙈 😽 | 역 10:15<br>[공급 |
|-------|----------|-----------------|--------------|---------------------|----------------|
|       |          | 고장코             | 드 진단         | 0                   |                |
| <     | 재검색      | 전체소거            | 코드별가이드       | 고장상황 데이터            | >              |
| 고장코드  |          | 고장코드명           |              | 상태                  | 링크업            |
| P0532 | 에어컨 냉매 압 | 력센서 "A" 회로 - 신호 | 한값낮음         | 현재                  |                |
| P0663 | 가변 흡기 솔레 | 노이드 (VIS) 밸브 #2 | 회로 이상/단선     | 현재                  |                |
|       |          |                 |              |                     |                |
|       |          |                 |              |                     |                |
|       |          |                 |              |                     |                |
|       |          |                 |              |                     |                |
|       |          |                 |              |                     |                |
|       |          |                 |              |                     |                |
|       |          |                 |              |                     |                |
|       |          |                 |              |                     |                |
|       |          |                 |              |                     |                |
|       |          |                 |              |                     |                |
|       |          |                 |              |                     |                |
|       |          |                 |              |                     |                |
|       |          |                 |              |                     |                |
|       |          |                 |              |                     |                |
|       |          |                 |              |                     |                |
|       |          |                 |              |                     |                |

| 아이콘      | 기능                                 |
|----------|------------------------------------|
| 재검색      | 고장코드 진단을 다시 시작합니다.                 |
| 전체소거     | 발견된 고장코드 전체를 소거합니다.                |
| 코드별가이드   | 선택된 고장코드와 관련된 정비정보를 표시합니다.         |
| 고장상황 데이터 | 선택된 고장코드가 발생한 시점에 차량이 기억하고 있는 센서데  |
|          | 이터를 표출합니다.                         |
| 사태정보     | 선택된 고장코드의 상태를 표시합니다.               |
| 04101    | (현재고장, 발생횟수 등)                     |
| 사태       | 현재 : 현재 고장으로 인식한 고장코드              |
| 841      | 과거/임시 : 고장이 있었으나, 현재는 고장 인식하지 않음   |
|          | 해당 고장코드와 관련된 부가기능 또는 강제구동 항목이 있는 경 |
|          | 우에 표시                              |

### 고장코드 상태 표시

발견된 고장코드는 2가지 상태로 표시됩니다.

| 활성  | 차량에서 현재 고장으로 인식한 고장코드(현재)           |
|-----|-------------------------------------|
| 비하서 | 과거에 고장이 있었으나, 현재는 고장으로 인식하지 않은 고장코드 |
| 미월경 | (임시/과거)                             |

활성

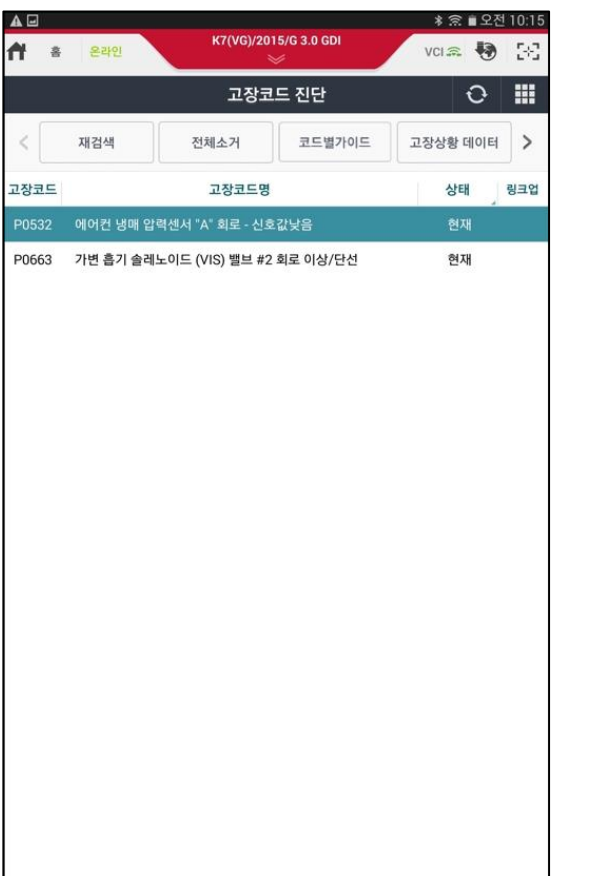

#### 비활성

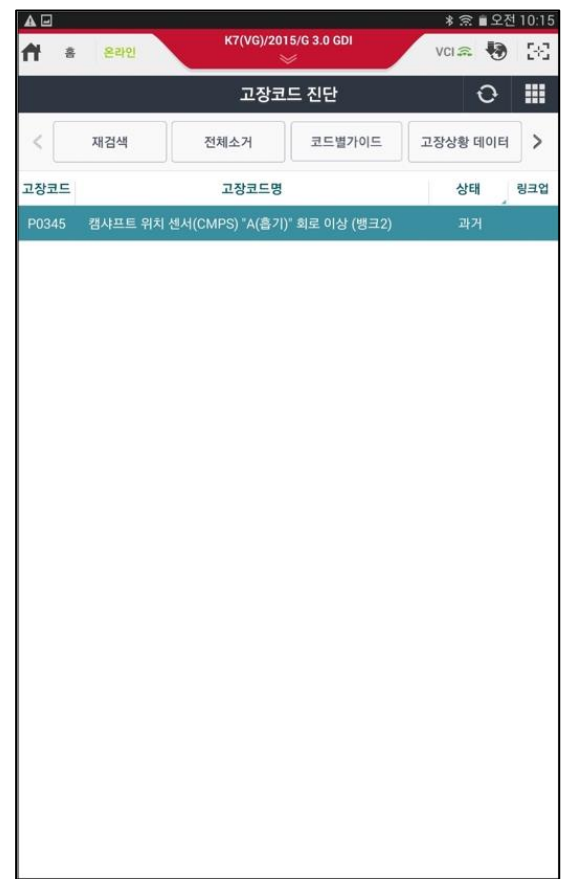

#### 고장코드 정보

발견된 고장코드에 대한 정비정보를 화면하단에 표시할 수 있습니다. 고장코드 정보를 원활하게 활용하기 위해서는 태블릿 PC 에 인터넷이 연결되어야 하며, 필요에 따라 정비 정보가 저장된 마이크로 SD 카드가 태블릿 PC 에 삽입되어야 합니다.

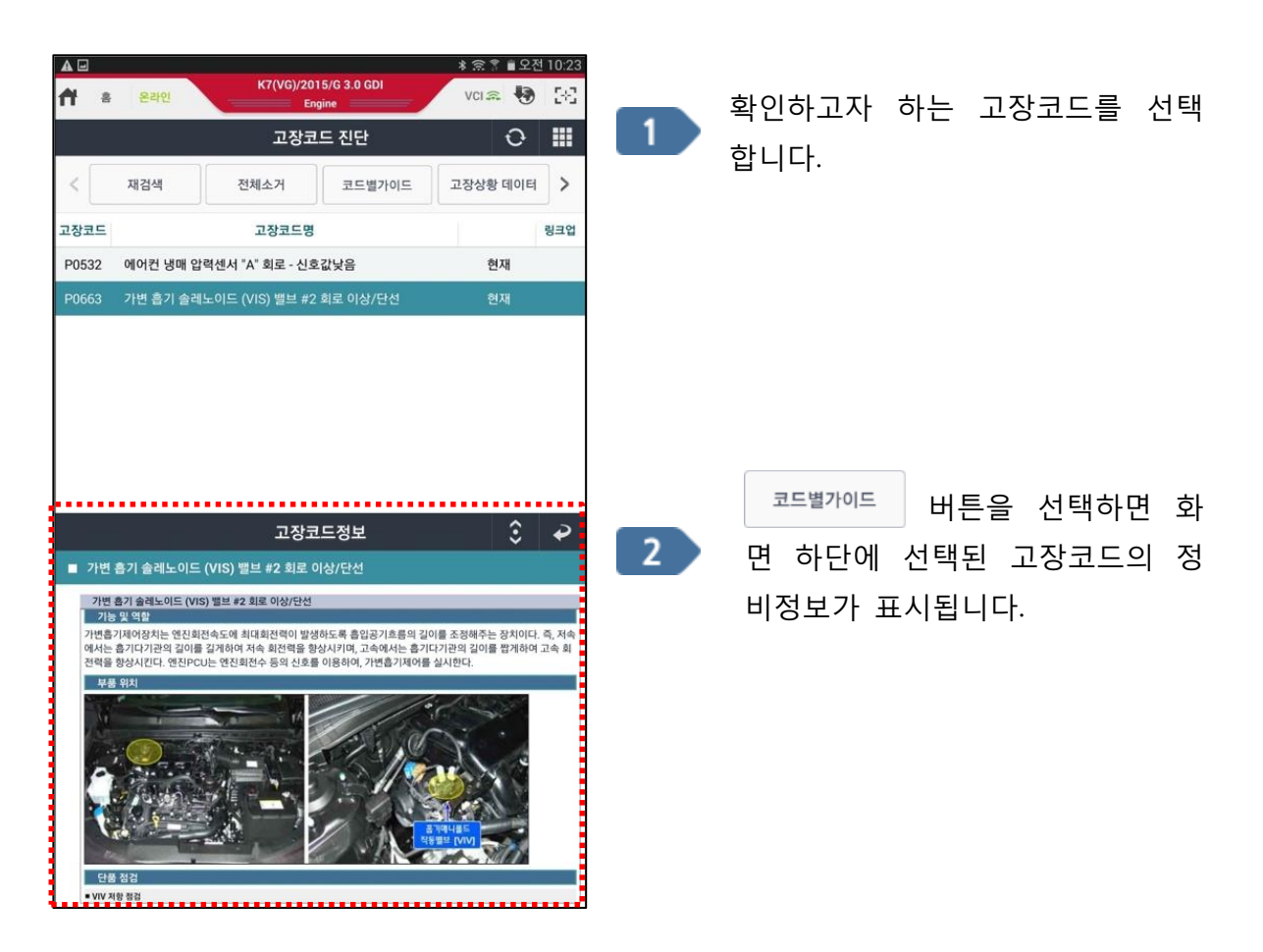

|      | SD 카드 신용(서머검색 안 암)<br>후교 * 후 72% 대<br>스포티지(QL)/2016/D 1.7 TCL. V(CQ ) | a 오후 8:17     |
|------|-----------------------------------------------------------------------|---------------|
|      | 🔅 정비매뉴얼 🖸                                                             |               |
|      | 정비매뉴얼 실정 SD카드정보                                                       | 4             |
|      | ● 검색위치설정                                                              |               |
|      | ● 1st 서버(인터넷), 2nd SD카드 ○ SD카드 전용(서버검색 안함                             | Ð             |
|      |                                                                       |               |
|      |                                                                       |               |
|      |                                                                       |               |
|      |                                                                       |               |
|      |                                                                       |               |
|      |                                                                       |               |
|      |                                                                       |               |
|      |                                                                       |               |
|      | 확인                                                                    |               |
|      |                                                                       |               |
| * 정비 | 정보 환경설정 페이지를 참조하십시오.                                                  |               |
|      | 비를 하이하고 이해서는 "15T 서비(이티네) 2md C                                       | D 카드"르 서태칭사사이 |

## 전체소거

검색된 고장코드 전체를 소거합니다. 고장코드의 원인이 해결되지 않은 경우 검색된 고 장코드가 다시 검색됩니다.

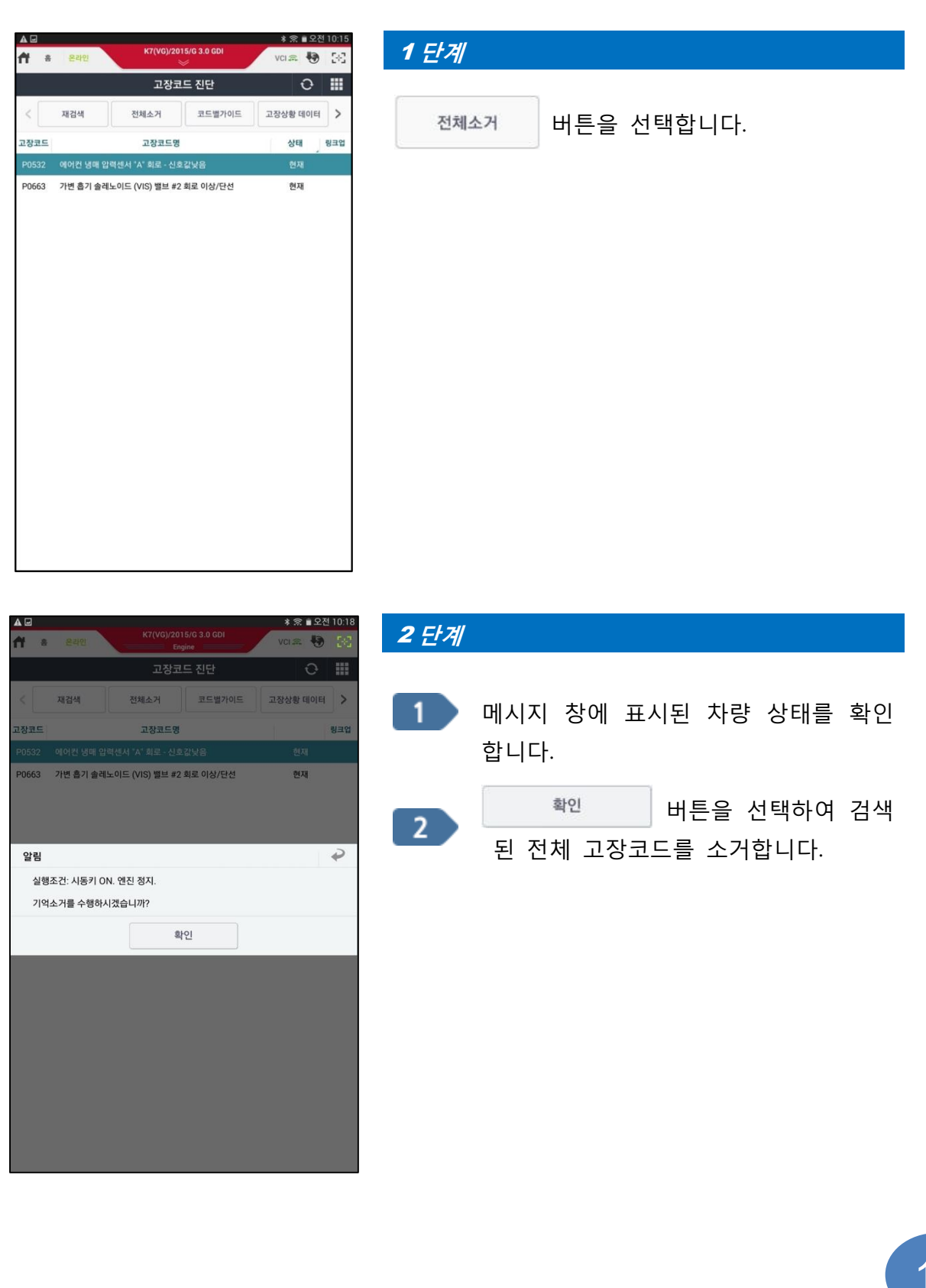

# 고장상황 데이터

| n s                                                              | 온라인                                                                                                    | K7(VG)/20                     | ngine      | vc                                                                   | a 🖣                                                                                  | 28             |
|------------------------------------------------------------------|----------------------------------------------------------------------------------------------------|-------------------------------|------------|----------------------------------------------------------------------|--------------------------------------------------------------------------------------|----------------|
|                                                                  |                                                                                                    | 고장코                           | 1드 진단      |                                                                      | Ð                                                                                    |                |
| <                                                                | 재검색                                                                                                    | 전체소거                          | 코드별가이드     | 고장성                                                                  | 낭황 데이터                                                                               | >              |
| 고장코드                                                             |                                                                                                    | 고장코드명                         |            |                                                                      | 상태                                                                                   | 링크입            |
| P0532 에어컨 냉매 압력                                                  |                                                                                                    | 력센서 "A" 회로 - 신호값낮음            |            |                                                                      | 현재                                                                                   |                |
| P0663                                                            | 가변 흡기 솔레노                                                                                                    | -이드 (VIS) 밸브 #2               | 2 회로 이상/단선 |                                                                      | 현재                                                                                   |                |
|                                                                  |                                                                                                    |                               |            |                                                                      |                                                                                      |                |
|                                                                  |                                                                                                    | 고장상                           | 황 데이터      |                                                                      | ŝ                                                                                    | ₽              |
| ■ 발생시                                                            | 킨 고장코드 : P0                                                                                                    | 고장상 <sup>:</sup><br>532       | 황 데이터      | 41471                                                                | \$                                                                                   | •              |
| ■ 발생시<br>공연비 순                                                   | 킨 고장코드 : P0<br>센.<br>손시 보정(B1)                                                                                      | 고장상 <sup>4</sup><br>532<br>서명 | 황데이터       | <sup>센서값</sup><br>0.0                                                | <b>२</b><br>स्टर                                                                     | <b>₽</b>       |
| ■ 발생시<br>공연비 순<br>공연비 학                                          | 킨 고장코드 : P0<br>센<br>산시 보정(B1)<br>같습 제어-뱅크1                                                                          | 고장상 <sup>4</sup><br>532<br>서명 | 황데이터       | <sup>센서값</sup><br>0.0<br>0.0                                         | <b>२</b><br>२२<br>२२<br>२२                                                           | <b>?</b>       |
| ■ 발생시<br>공연비 순<br>공연비 순                                          | 킨 고장코드 : P0<br>센<br>소시 보정(B1)<br>남습 제어-뱅크1<br>순시 보정(B2)                                                             | 고장상 <sup>:</sup><br>532<br>서명 | 황데이터       | 센서값<br>0.0<br>0.0<br>0.0                                             | 응   단위   %   %                                                                       | <b>₽</b>       |
| ■ 발생시<br>공연비 순<br>공연비 학<br>공연비 학                                 | 1킨 고장코드 : P0<br>센,<br>소시 보정(B1)<br>같습 제어-뱅크1<br>소시 보정(B2)<br>같습 제어-뱅크2                                              | 고장상 <sup>:</sup><br>532<br>서명 | 황데이터       | ····································                                 | <b>२</b><br>२२<br>२२<br>२२                                                           | <b>ب</b>       |
| ■ 발생시<br>공연비 순<br>공연비 호<br>공연비 호<br>공연비 호<br>금기압센                | 킨 고장코드 : P0<br>센.<br>국시 보정(B1)<br>참습 제어-뱅크1<br>국시 보정(B2)<br>참습 제어-뱅크2<br>서                                          | 고장상<br>532<br>서명              | 황데이터       | ·····································                                | ・<br>そう<br>そう<br>そう<br>そう<br>そう<br>そう<br>そう<br>そう<br>そう<br>そう                        | <b>₽</b><br>₽  |
| ■ 발생시<br>공연비 순<br>공연비 학<br>공연비 학<br>흡기압센<br>엔진 회전                | 킨 고장코드 : P04<br>센.<br>같시 보정(B1)<br>같습 제어-뱅크1<br>같습 제어-뱅크2<br>같습 제어-뱅크2<br>서                                         | 고장상 <sup>:</sup><br>532<br>서명 | 황데이터       | 센서값<br>0.0<br>0.0<br>0.0<br>0.0<br>101<br>00                         | ・ デ・・ ・ ・ ・ ・ ・ ・ ・ ・ ・ ・ ・ ・ ・ ・ ・ ・ ・                                              | <b>२</b><br>२  |
| ■ 발생시<br>공연비 순<br>공연비 호<br>공연비 호<br>공연비 호<br>흡기압센<br>엔진 회전<br>차속 | 1킨 고장코드 : P0<br>센<br>- 신 보정(B1)<br>- 신 보정(B2)<br>- 신 보정(B2)<br>- 신 보정(B2)<br>- 신 보정(B2)<br>- 신 보정(B2)<br>- 신 보장(B2) | 고장상<br>532<br>서명              | 황데이터       | · · · · · · · · · · · · · · · · · · ·                                | ・<br>・<br>・<br>・<br>・<br>・<br>・<br>・<br>・<br>・<br>・<br>・<br>・<br>・                   | <b>₽</b>       |
| ■ 발생시<br>공연비 순<br>공연비 후<br>공연비 후<br>흡기압센<br>엔진 회전<br>차속          | 1킨 고장코드 : P01<br>센<br>소시 보정(B1)<br>산 보정(B2)<br>산 보정(B2)<br>산 보정(B2)<br>산 보정(B2)<br>산 보정(B2)<br>산 보장(B2)             | 고장상<br>532<br>서명              | 황데이터       | 4<br>4<br>0.0<br>0.0<br>0.0<br>101<br>101<br>0<br>0<br>0<br>0<br>0.0 | ن<br>کی<br>ا<br>کی<br>ا<br>کی<br>ا<br>کی<br>ا<br>کی<br>ا<br>کی<br>ا<br>کی<br>ا<br>کی | <b>2</b><br>24 |

고장상황 데이터는 고장코드가 발생한 당시 ECU가 기억한 센서데이터 값을 표시합니다.

\* 고장코드 상태 및 ECU 기능에 따라 지원되지 않을 수 있습니다.

#### 고장코드 정보

선택된 고장코드의 정보를 표시합니다. 표시된 경고등 상태, 고장 유형, 발생 시간, 발생 횟수 등을 확인하여 고장코드 상태를 확인합니다.

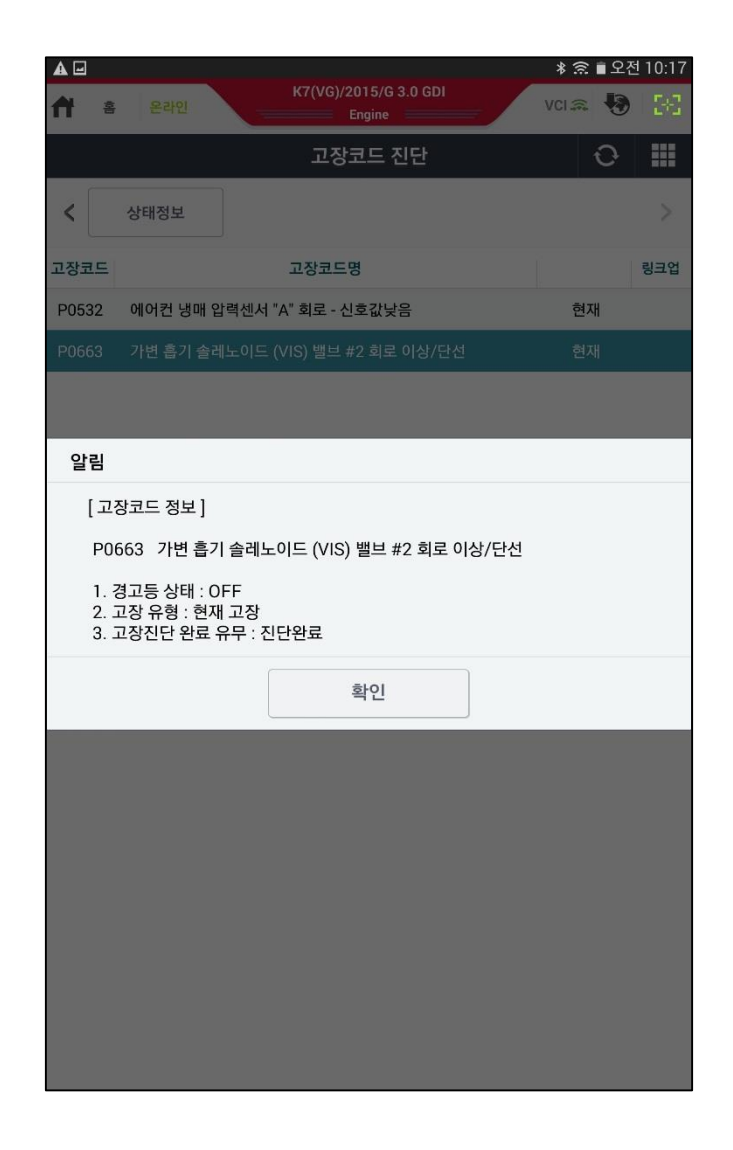

\* 고장코드 상태 및 ECU 기능에 따라 지원되지 않을 수 있습니다.

#### 재검색

선택된 시스템의 고장코드를 다시 검색합니다.